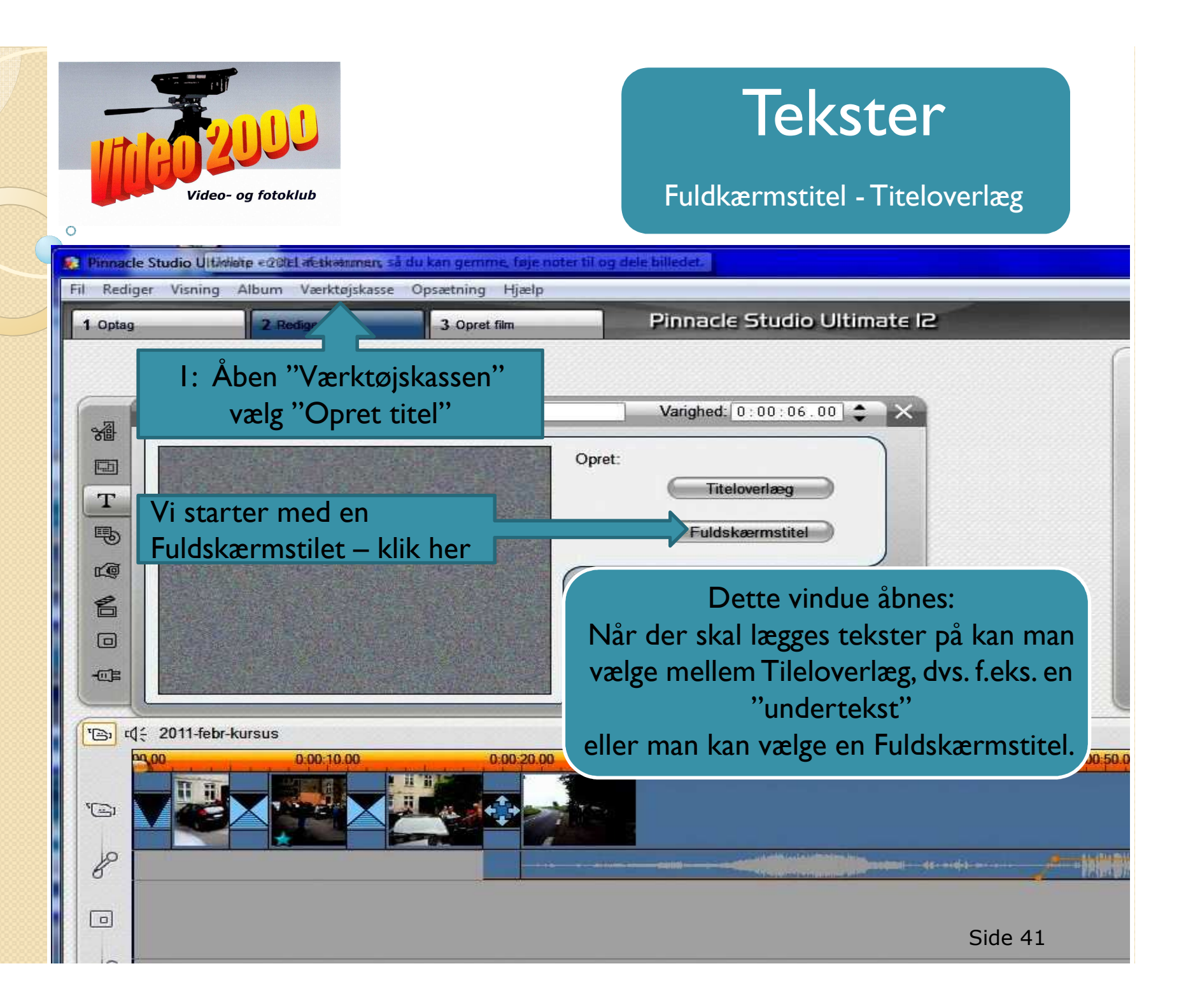

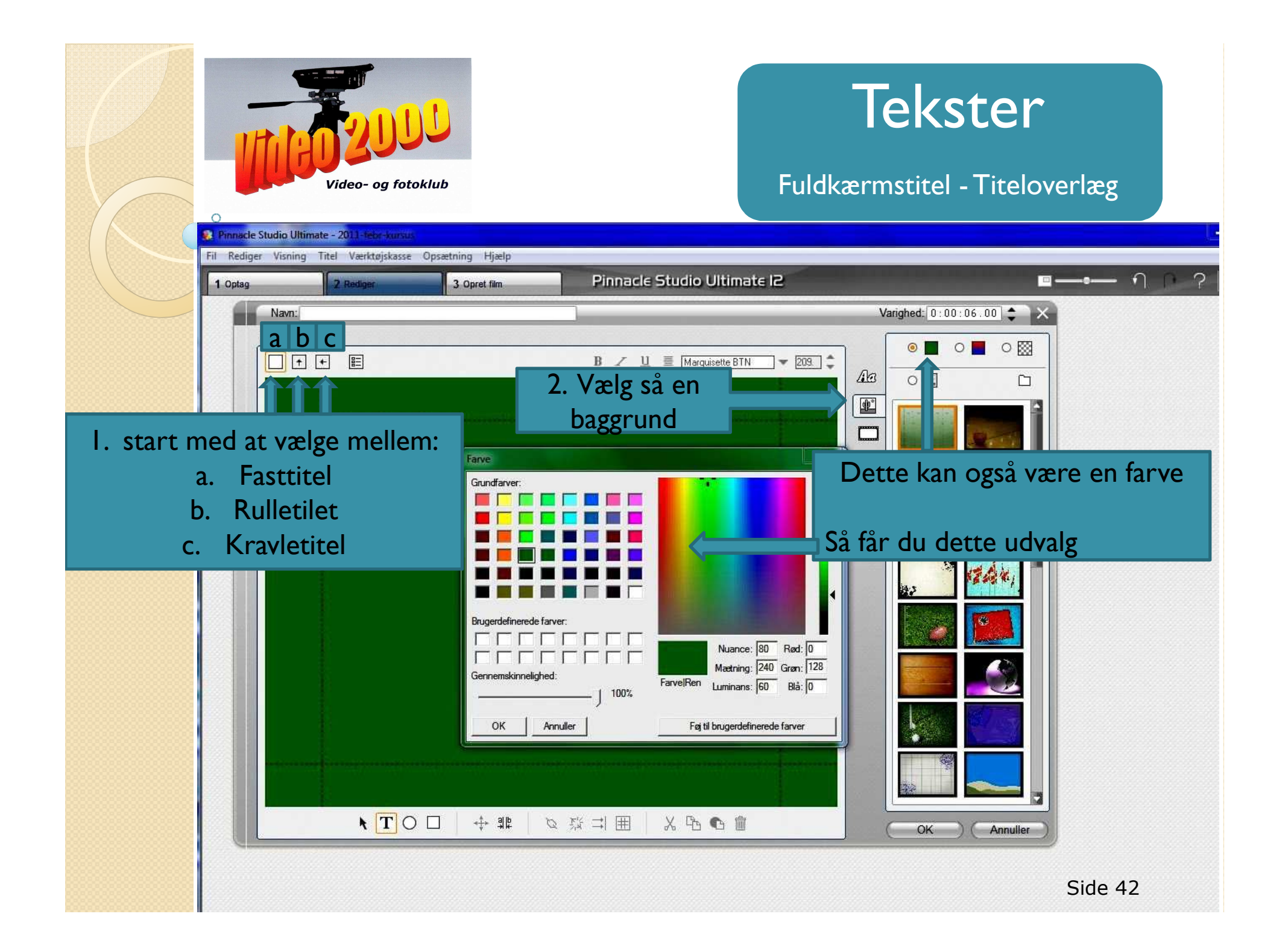

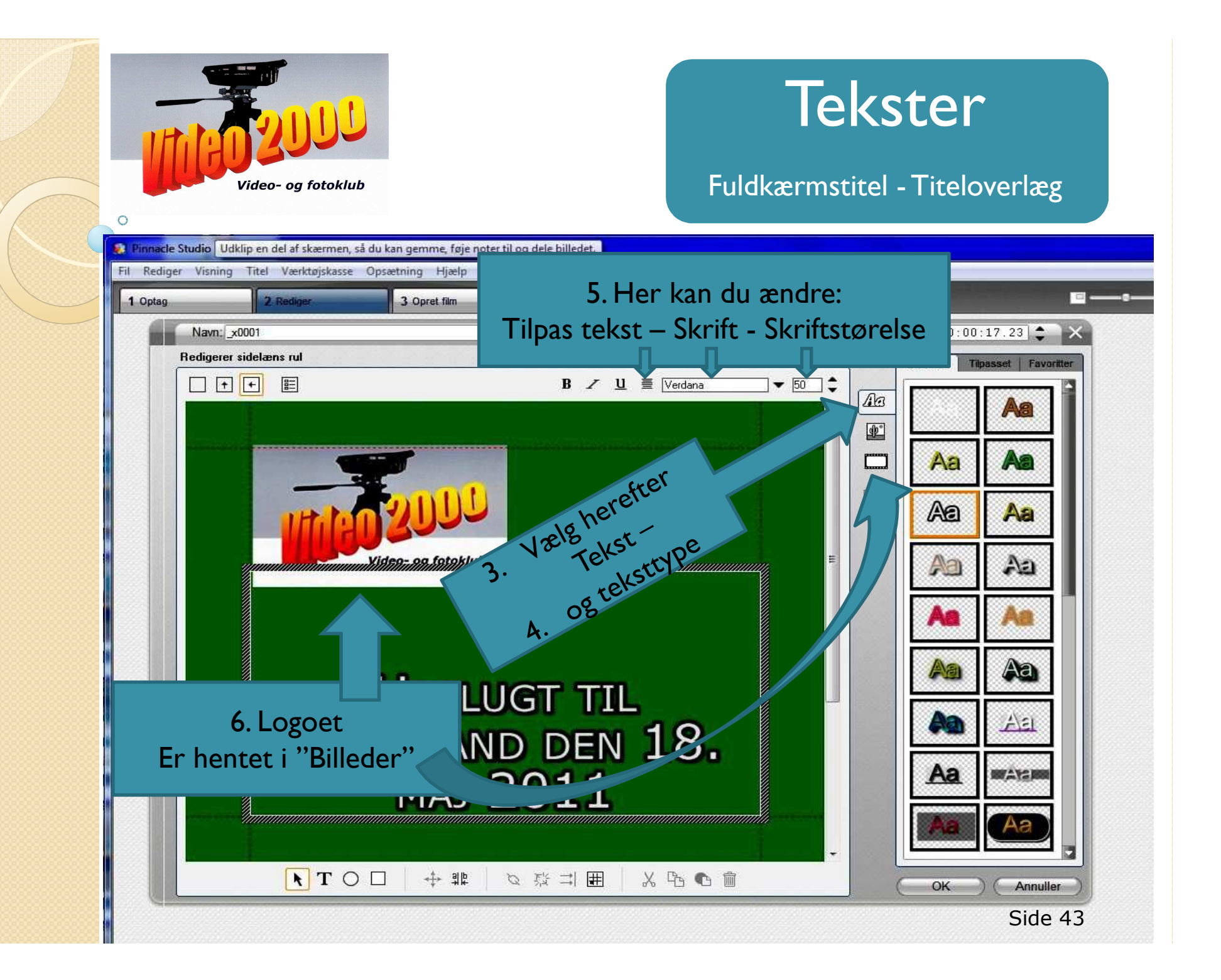

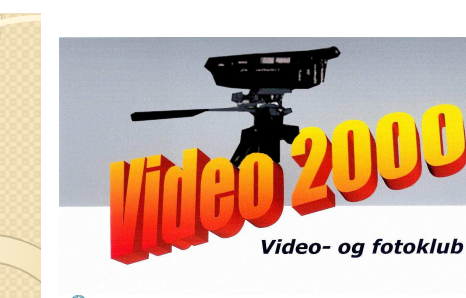

# Tekster

### Fuldkærmstitel - Titeloverlæg

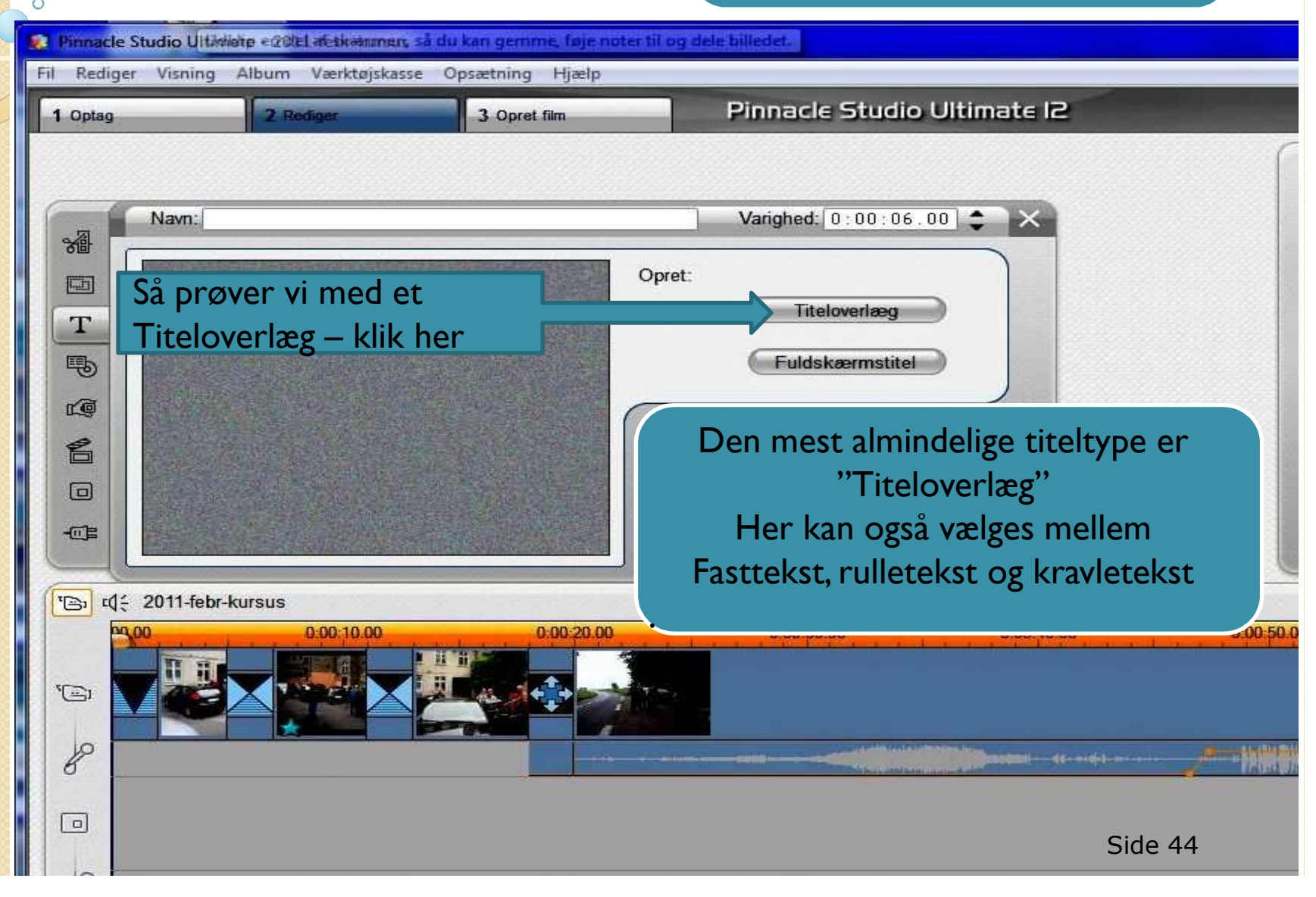

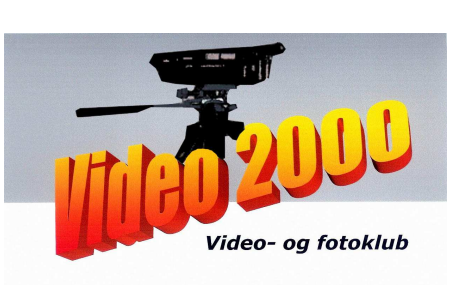

0

## Tekster

#### Fuldkærmstitel - Titeloverlæg

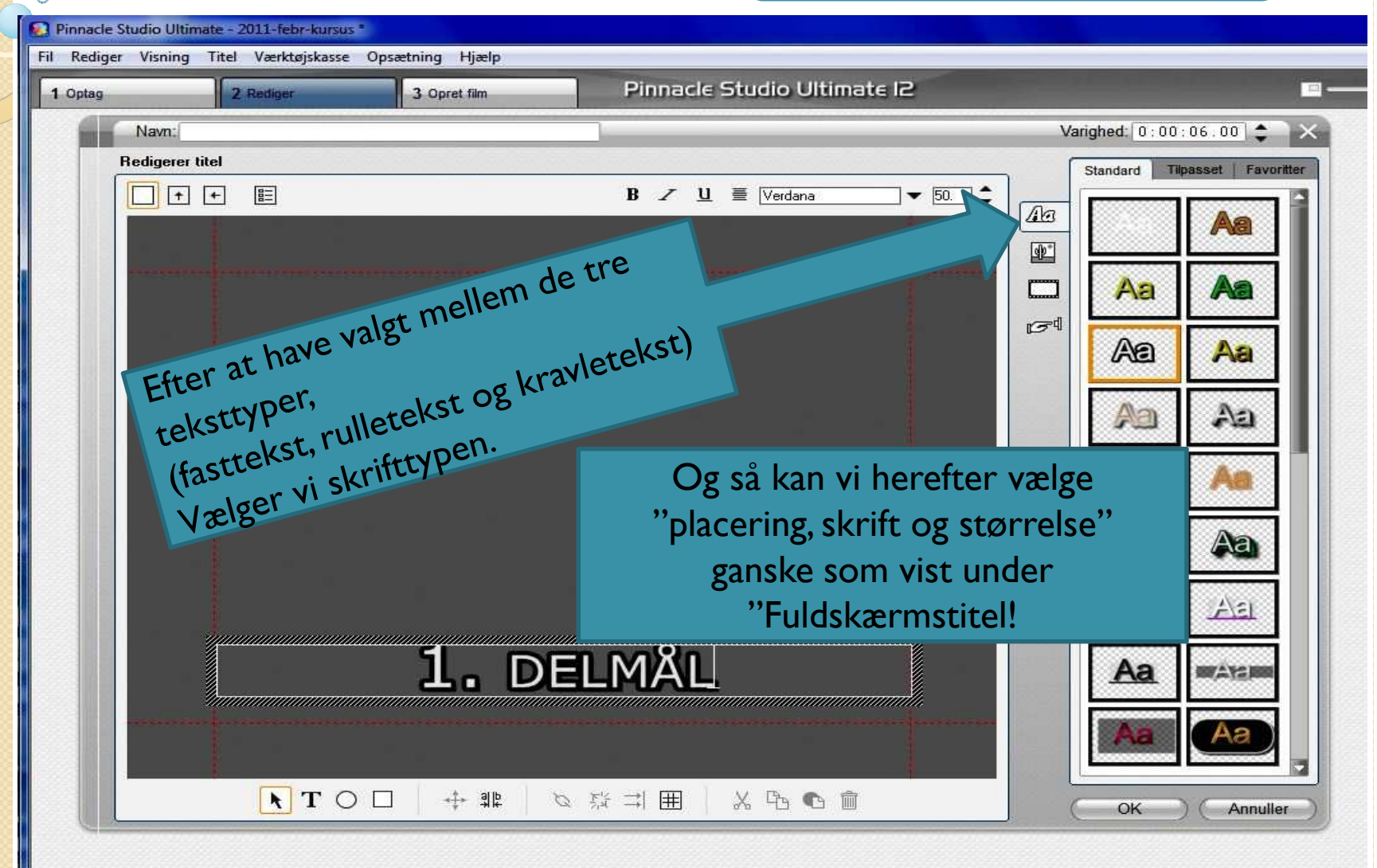

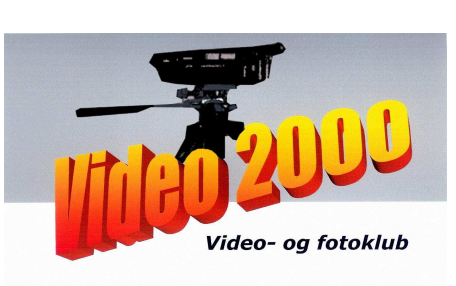

## Tekster

#### Fuldkærmstitel - Titeloverlæg

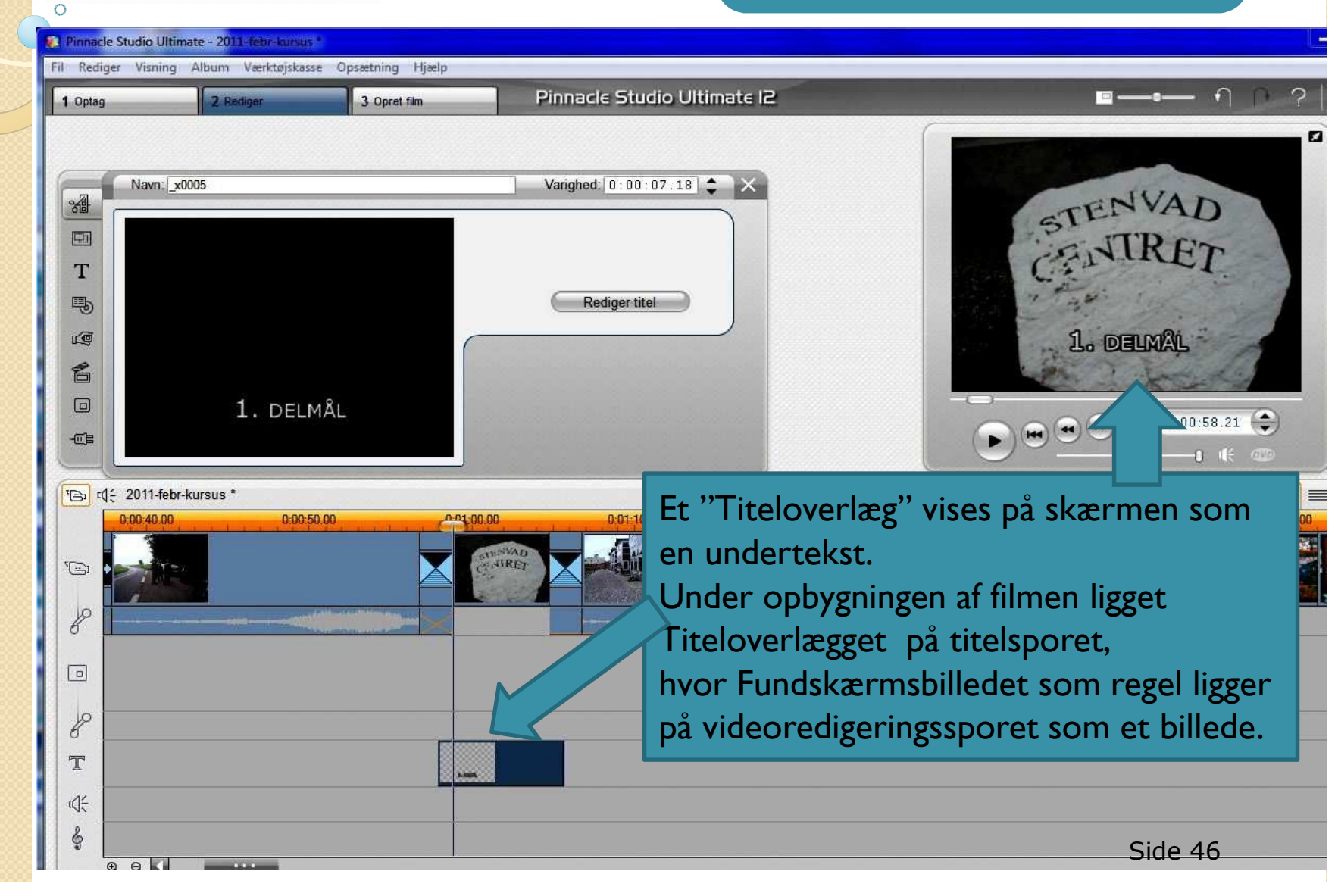